## <u>การนัดผู้ป่วย ( Appointment )</u>

สามารถทำการนัดได้ทั้งแพทย์และพยาบาลโดยตัวอย่าง จะนัด HN 2659167 เข้า กลินิก จอรับภาพ ของ OPD 7 ในวันที่ 25 พ.ย. 2548 โดยทำตามขั้นตอนดังนี้

1. เลือก menu appointment และเลือก นัดผู้ป่วย ดังรูป

| <u>F</u> ile | <u>0</u> pd | lpd | In <u>f</u> o | Appointment | Pass <u>W</u> ord |
|--------------|-------------|-----|---------------|-------------|-------------------|
|              |             |     |               | นัดผู้ป่วย  |                   |

เมื่อเลือกนัดผู้ป่วยจะปรากฏหน้าจอดังรูป

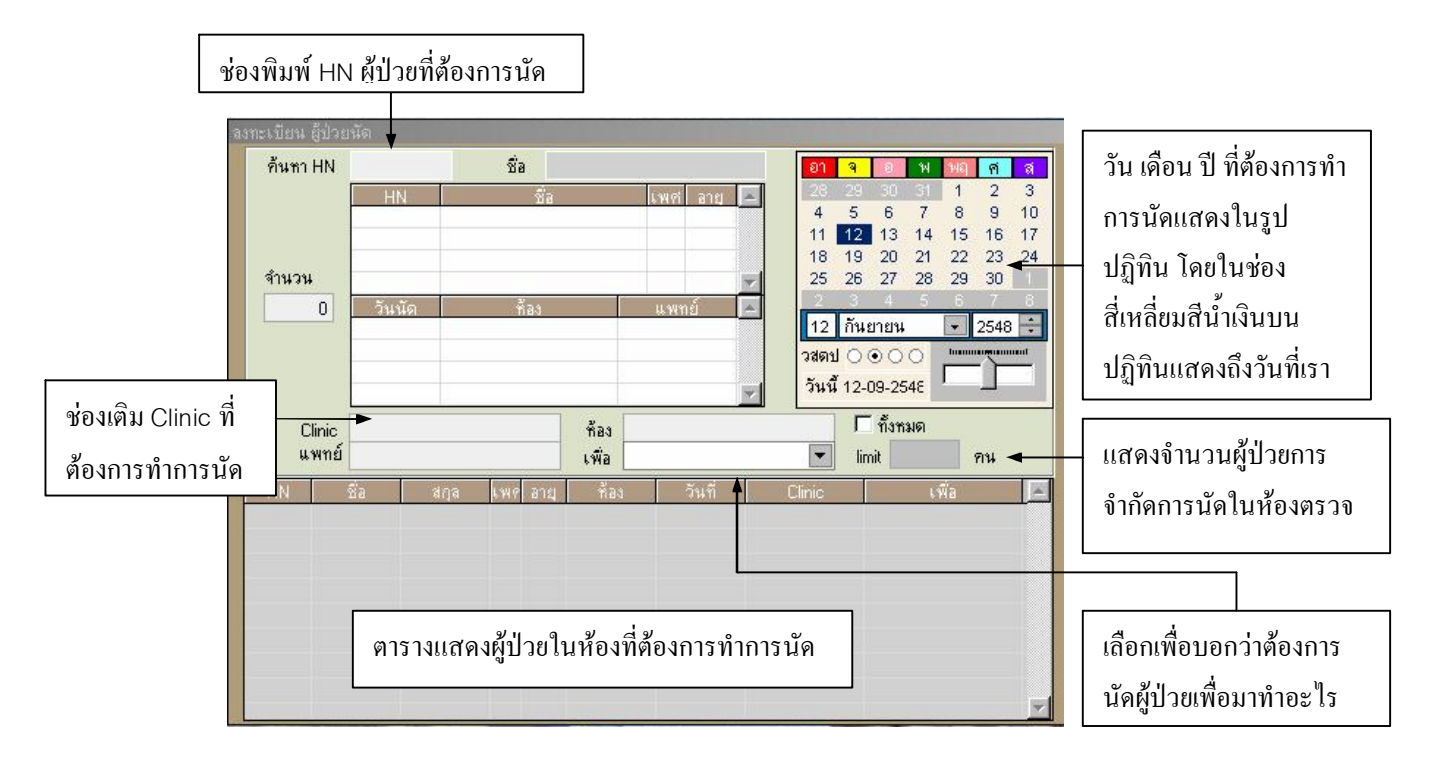

3. พิมพ์ HN 2659167( HN ผู้ป่วยที่ต้องการนัด ) และกด Enter จะปรากฏชื่อผู้ป่วยขึ้นมา

| ค้นหา HN | 2659167 | ชื่อ ธัญลักษณ์ ว   | งก์หลวง | W       | ભલ | ର୍ମ    | ଗ     |         |     |      |      |     |
|----------|---------|--------------------|---------|---------|----|--------|-------|---------|-----|------|------|-----|
|          | HN      | นี้อ               | เพศ     | โพศ ลาย |    |        | 29    | 30      | 31  | 1    | 2    | 3   |
|          | 2659167 | ธัญลักษณ์ วงศ์หลวง | เวง ฌ   |         |    | 4      | 5     | 6       | 7   | 8    | 9    | 10  |
|          |         |                    |         |         |    | 11     | 12    | 13      | 14  | 15   | 16   | 17  |
|          |         |                    |         |         |    | 18     | 19    | 20      | 21  | 22   | 23   | 24  |
| จำนวน    |         |                    |         |         | -  | 25     | 26    | 27      | 28  | 29   | 30   | 1   |
| 0        | วันนัด  | *a1                | แพทย์   |         |    | 2      | 3     | 4       | 5   | 6    | 7    | 8   |
|          |         |                    |         |         |    | 12     | กัน   | ยายน    | 8   | •    | 2548 |     |
|          |         |                    |         |         |    | วสตร   | J O   | • •     | 0   | hann |      | hum |
|          |         |                    |         |         | -  | วันนี้ | i 12- | 09-2    | 548 |      |      |     |
| Clinic   |         | ท้อง               |         |         |    |        |       | ์ ทั้งช | เมด |      |      |     |
| แพทย์    |         | เพื่อ              |         |         |    | -      | lin   | nit     |     |      | คน   |     |

 กด double click ที่ช่อง clinic เพื่อเรียกค้นหา clinic ที่เราต้องการนัดในที่นี้เราต้องการนัดไปที่กลีนิก จอรับภาพ จึงพิมพ์ค้นหาได้ดังรูป

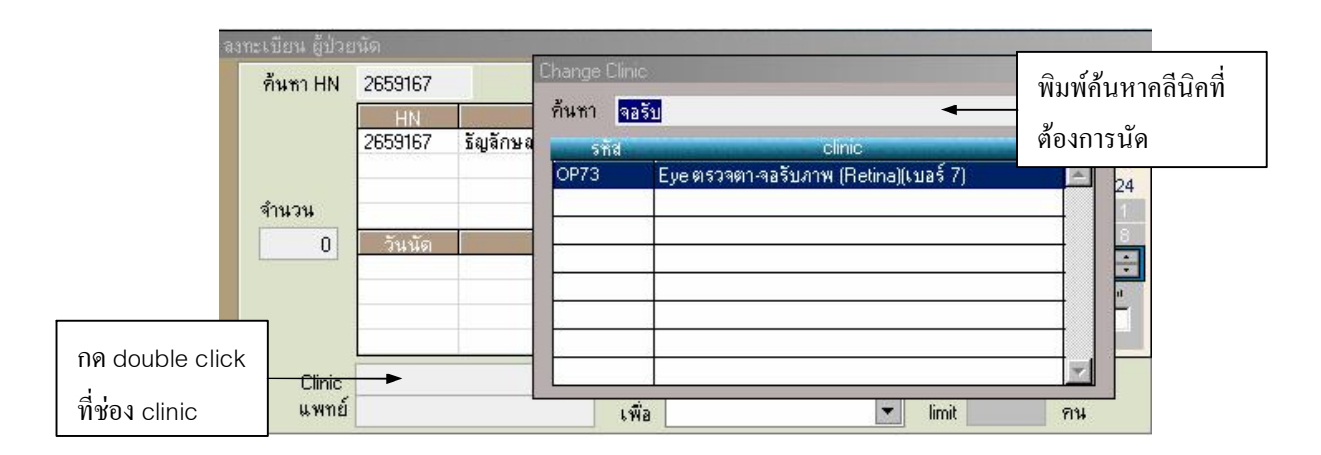

5. เมื่อเลือก คลีนิคจอรับภาพแล้วจะสังเกตเห็นว่าตารางทางค้านล่างจะแสคงผู้ป่วยที่นัคในวันที่ปรากฏในปฏิทิน โดยในที่นี้เป็นวันที่ 12 ก.ย. 2548 โดยมีจำนวนผู้ป่วยที่นัคไว้ 178 คน

| ค้นหา HN                     | 2659167         |              | Ň   | อ ธัง                       | บลักษณ์ | อา จ    | อ พ          | ୍ୟଣ୍ ଜ | ล่                             |                                |                              |                         |
|------------------------------|-----------------|--------------|-----|-----------------------------|---------|---------|--------------|--------|--------------------------------|--------------------------------|------------------------------|-------------------------|
| <u> HN</u><br>2659167 ธัญลัก |                 |              |     | ชื่อ<br>วงศ์หล <sup>ะ</sup> | 20      | เพ<br>ญ | ศ อายุ<br>15 |        | 28 29<br>4 5<br>11 12<br>18 19 | 30 31<br>6 7<br>13 14<br>20 21 | 1 2<br>8 9<br>15 16<br>22 23 | 3<br>10<br>3 17<br>3 24 |
| จำนวน                        |                 |              |     |                             |         |         |              |        | 25 26                          | 27 28                          | 29 30                        | 1                       |
| 178                          | วันนัด          |              | 3   | ท้อง                        |         | u 1     | งทย์         | 4      | 2 3                            | 4 5                            | 6 7                          | 8                       |
|                              | -               |              |     |                             |         |         |              |        | 12 11                          | เยายน                          | 254                          | 8 -                     |
|                              | -               |              |     |                             |         |         |              |        | วสตป 🔾                         | 000                            |                              |                         |
|                              |                 |              |     |                             |         |         |              | *      | วันนี้ 12                      | -09-2548                       | · _                          |                         |
| Clinic                       | Eve ตรวจ        | ตา-จอรับภ    | าพโ | Betin                       | ซ้อง    | OPD @   | ท            |        | [                              | ์<br>ทั้งหมด                   |                              |                         |
| แพทย์                        | -,              |              |     |                             | เพื่อ   |         |              |        | 💌 li                           | 0 คน                           |                              |                         |
| HN                           | ชื่อ            | สกุล         | เพร | ลายุ                        | ท้อง    |         | วันที่       |        | Clinic                         | t.                             | พื่อ                         |                         |
| 0702258 ไมต                  | डें <b>द्</b> य | ราตรี        | ช   | 63 ป                        | OPD or  | n 1:    | 2-09-254     | 8 Eye  | ตรวจตา (เบ                     | มาตามนัด                       |                              |                         |
| 0828824 สมพิ                 | ศ มถ์           | ¥***         | រ្ស | 47 ป                        | OPD or  | n 1     | 2-09-254     | 8 Eye  | ตรวจตา (เบ                     | มาตามนัด                       |                              |                         |
| 1056308 มนัส                 | ฤดี มา          | กวัน         | ญ   | 42 ป                        | OPD or  | n 1.    | 2-09-254     | 8 Eye  | ตรวจตา (เบ                     | มาตามนัด                       |                              |                         |
| 1059040 จันท                 | ร์ฟอง จัน       | ทน์เกษร      | រ្ស | 80 ป                        | OPD @   | n 1.    | 2-09-254     | 8      |                                | มาตามนัด                       |                              |                         |
| 1693003 สุแก้                | ວ ລະ            | Ń            | រ្ស | 66 ป                        | OPD or  | 1       | 2-09-254     | 8 Eye  | ตรวจตา (เบ                     |                                |                              |                         |
| 1742673 มงค                  | ล ทา            | เคง          | ъ   | 41 ป                        | OPD or  | i 1     | 2-09-254     | 8 Eye  | ตรวจตา (เบ                     | มาตามนัด                       |                              |                         |
| 1944579 ศุภมิ                | iตร แก่         | <b>ัว</b> ดี | ъ   | 46 ป                        | OPD or  | n 1     | 2-09-254     | 8 Eye  | ตรวจตา (เบ                     | มาตามนัด                       |                              |                         |
| 1959397 จันท                 | ร์ฟอง อวิ       | รุทธนานน     | រ្ស | 69 ป                        | OPD or  | n 1:    | 2-09-254     | 8 Eye  | ตรวจตา (เบ                     | มาตามนัด                       |                              |                         |
| 2160602 <b>จัน</b> ท         | ર્દસંઘ ઘાર્     | 1125         |     |                             | OPD at  | 1       | 2-09-254     | 8      |                                |                                |                              | B                       |

6. จากนั้นเลือกวันที่ต้องการจะนัด โดยใช้ mouse เลือกที่ปฏิทินและในที่นี้จะเลือกวันที่ 25 เดือน พฤศจิกายน 2548 เมือเลือกแล้วจะพบว่าจำนวนผู้ป่วยที่นัดไว้มี 69 คน

| ค้นหา   | HN            | 26591      | 167              | ñ     | อ ธี            | ญลักษณ์       | วงก์หลวง    |            |      | อา                  | 9                   | Ð                  | พ                  | ખલ                  | র্ণ                 | ଗ                   |
|---------|---------------|------------|------------------|-------|-----------------|---------------|-------------|------------|------|---------------------|---------------------|--------------------|--------------------|---------------------|---------------------|---------------------|
|         |               | н<br>26591 | N<br>167 ธัญลักษ | ៖ញុ . | ชื่อ<br>วงค์หล  | 24            | ા ખાવ<br>શુ | ้อาย<br>15 |      | 30<br>6<br>13<br>20 | 81<br>7<br>14<br>21 | 1<br>8<br>15<br>22 | 2<br>9<br>16<br>23 | 3<br>10<br>17<br>24 | 4<br>11<br>18<br>25 | 5<br>12<br>19<br>26 |
| จำนวน   |               |            |                  |       |                 |               |             |            | -    | 27                  | 28                  | 29                 | 30                 | 1                   | 2                   | 3                   |
|         | 69            | วัน        | นัด              |       | ก้อง            |               | แพท         | ย์         | ~    | 25                  | พอง                 | 6<br>สจิกาย        | 7                  | 8                   | 9<br>2548           | 10                  |
|         |               |            |                  |       |                 |               |             |            | 7    | วสดป<br>วันนี้      | 00                  | ⊙ ()<br>09-25      | 0<br>48            | 1                   | Ì                   |                     |
| C<br>4  | linic<br>พทย์ | Eye ø      | รวจตา-จอรับภ     | าพ (  | Retin           | ห้อง<br>เพื่อ | OPD ตา      |            |      | -                   | ۲<br>lin            | ์ ทั้งหะ<br>nit    | มด                 | 0                   | คน                  |                     |
| HN      |               | ชื่อ       | สกุล             | เพร   | ้อายุ           | ท้อง          | 1           | วันที่     |      | Clinic              |                     |                    | U                  | พื่อ                |                     |                     |
| 0530401 | แสน           | 2          | จอมมาวรรณ        | ช     | 58 ป            | OPD or        | n 25-1      | 1-2548     | Eyeø | ารวจตา              | (เบ                 | มาตาม              | มนัด               |                     |                     |                     |
| 0837579 | ା ଭାରଏନ       | ้ำ         | ลุปนันท์         | ช     | 99 <del>ป</del> | OPD or        | n 25-1      | 1-2548     | Eyeø | ารวจตา              | (เบ :               | มาตาม              | มนัด               |                     |                     |                     |
| 1213787 | กรรเ          | มิการ์     | วิรบุตร์         | ល្វ   | 74 ป            | OPD or        | n 25-1      | 1-2548     | Eyeø | ารวจตา              | (เบ :               | มาตาม              | มนัด               |                     |                     |                     |
| 1307223 | มาลี          |            | วงศ์ลังการ์      | រ្ស   | 79 ป            | OPD or        | n 25-1      | 1-2548     | Eyeø | เรวจตา              | (เบ :               | มาตาม              | มนัด               |                     |                     |                     |
| 1505799 | วิราง         | ารณ์       | สุจริตธรรม       | ល្អ   | 57 ป            | OPD or        | n 25-1      | 1-2548     | Eyeø | ารวจตา              | (เบ                 | มาตาม              | มนัด               |                     |                     |                     |
| 1564970 | ดา            |            | เทกาง***         | រ្ស   | 72 ป            | OPD or        | n 25-1      | 1-2548     | Eyeø | เรวจตา              | (เบ :               | มาตาม              | มนัด               |                     |                     |                     |
| 1727325 | เลิศร         | ชาย        | สีหรัดนปทุม      | ъ     | 44 ป            | OPD or        | n 25-1      | 1-2548     | Eyeø | เรวจตา              | (11)                | มาตาม              | มนัด               |                     |                     |                     |
| 1895370 | ตื่น          |            | สันกลกิจ         | ъ     | 77 ป            | OPD or        | n 25-1      | 1-2548     | Eyeø | เรวจตา              | (เบ :               | มาตาม              | มนัด               |                     |                     |                     |
| 1974956 | นิวัต         | iní        | แห่ตับ           | 8     | 59.1            | OPD at        | 1 25-1      | 1-2548     | Fues | เรวลตา              | fun s               | มาตาร              | แน้ด               |                     |                     | -                   |

7. ทำการระบุสาเหตุการนัด โดยการกดปุ่มลูกศรที่เมนู "เพื่อ" จากนั้นก็สาเหตุที่นัด ในที่นี้จะเลือก "มาตามนัด"

| С       | linic Ey | e ตรวจตา-จอรับภ | าพ (  | Retin | ห้อง  | OPD ตา                                 |             | 🗖 ทั้งหมด |        |      |  |  |
|---------|----------|-----------------|-------|-------|-------|----------------------------------------|-------------|-----------|--------|------|--|--|
| แพทย์   |          |                 |       |       | เพื่อ | มาตามนัด                               | -           | limit     | 0 ค    | 0 คน |  |  |
| HN      | ชื่อ     | สกล             | 1.949 | ลาย   | ซ้อง  | มาตามนัด                               |             | 07        | 🔺 พื่อ |      |  |  |
| 2606941 | เกษมสข   | สขเกษม          | ฒ     | 26 1J | 0PD ø | มาฉีดวักชีน                            |             | 08        |        |      |  |  |
| 2622980 | สลงเมือง | น่ารัก          | 8     | 64 1  | 0PD @ | ทำแผล/ตัดไหม/ฉีด:                      | ยา          | 09        |        |      |  |  |
| 2633377 | ข้อเอเา  | สิทธิ           | 8     | 51    | DPD @ | ขอคำปรึกษา<br>*                        |             | 10        |        |      |  |  |
| 2656339 | วารินทร์ | จักสาน          | ณ     | 68 J  | OPD @ | ซ้อยา<br>โดยออง ซีเวล ไดยออนเล         | a           | 11        |        | _    |  |  |
| 2659167 | ธัญลักษะ | น์ วงค์หลวง     | រ្យ   | 15 ป  | 0PD ø | เตราจเสอต/ตราจแล<br>ใจอใจเร็จเรองแจงค์ | ט           | 12        | -      |      |  |  |
| 2666640 | ยวงคำ    | จันต้ะรังษี     | r     | 66 ป  | OPD o | 1 25-11-2548 Ey                        | e ตรวจตา (เ | บมาตาม    | นต     |      |  |  |
| 2668700 | กิติพงษ์ | เข็มพรมมา       | ъ     | 35 ป  | OPD 9 | n 25-11-2548 Ey                        | e ตรวจตา (เ | บมาตาม    | นัด    |      |  |  |
| 2682262 | ลุษา     | ประทุม          | រ្ស   | 47 ป  | OPD @ | n 25-11-2548 Ey                        | eตรวจตาเช   | (! มาตาม  | นัด    |      |  |  |
| 2714753 | ราตรี    | ลันตั้-ตำ       | อ่    | 57.91 | OPD @ | 1 25-11-2548 Fi                        | เคตรวจตา ใเ | ข. มาตาม  | น้อ    | -    |  |  |

8. เราจะทำให้ชื่อผู้ป่วยเข้ามามานัดที่ห้องนี้ได้โดยกลิ๊กซ้ายก้างไว้ที่ชื่อของผู้ป่วยแล้วลากลงมาปล่อยไว้ที่ตาราง แสดงผู้ป่วยในห้องที่ต้องการทำการนัด เมื่อทำเสร็จจะพบรายชื่อผู้ป่วยที่อยู่ในตารางด้านล่าง และ เราจะเห็น จำนวนผู้ป่วยเพิ่มขึ้นเป็น 70 คน

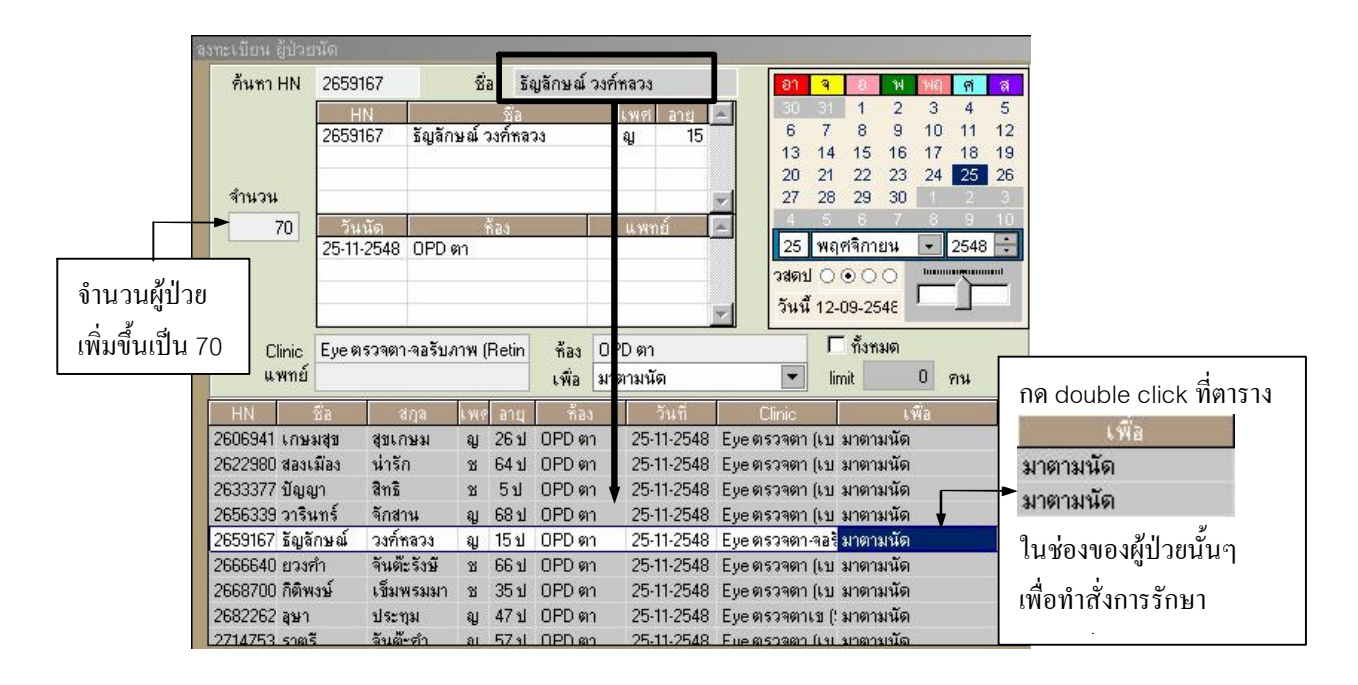

9. การสั่งการรักษาถ่วงหน้า สั่งโดยการดับเบิ้ลกลิ๊กสาเหตุของการนัดตรง "มาตามนัด" ที่ตารางสุดท้ายโดยจะต้อง คลิ๊กให้ตรงกลับชื่อของผู้ป่วยจากนั้นจะปรากฏตารางการสั่งการรักษาถ่วงหน้าขึ้นมา จากนั้นทำการค้นหา Order ตามปกติและเมื่อได้ Order ที่ต้องการแล้วจะต้องกลิ๊กซ้ายค้างที่ Order ที่ต้องการแล้วนำมาปล่อยที่ตารางทางซ้าย มือ

|                                             | Order_a                          | atu                          |                              |                                                 |             |                         |                         |                                            |                                                                                                    |
|---------------------------------------------|----------------------------------|------------------------------|------------------------------|-------------------------------------------------|-------------|-------------------------|-------------------------|--------------------------------------------|----------------------------------------------------------------------------------------------------|
|                                             | HN ชื่อ<br>2659167 ธัญลักษณ์     |                              |                              | นามสกุล เพศ อ<br>นี้ วงค์หลวง หญิง              |             |                         | R                       | 0.001                                      | Right Tubing Line                                                                                                    |
|                                             | <mark>ชนิต</mark><br>D<br>L<br>R | รทัส<br>BL0001<br>B06<br>P01 | Blood 1<br>ABO G<br>Facial I | รายการ<br>Fubing Line<br>rouping (Blood<br>Bone | d bank Lab) | <u>้จำนวน</u><br>1<br>1 | B<br>B<br>B<br>B<br>TEF | RIE02<br>RIE03<br>RIL01<br>RIL02<br>RBUTAI | Biodo Tubing Line<br>Bricanyl Inhaler 400 doses<br>Bricanyl Turbuhaler 200 doses<br>*Bricanyl Expect 60 ml<br>Bricanyl Syrup 60 ml<br>LINE SULFATE GUAIPHENAS |
| ช่องสั่งการบริหารยา<br>สั่งเหมือนในการสั่งย | <br>โดยทำ<br>เปกติ               | เการ                         |                              | ]                                               |             |                         | B                       | 06<br>07<br>08<br>09                       | ABO Grouping (Blood bank Lab)<br>Rh Grouping (Blood bank Lab)<br>Direct Antiglobulin Test (Blood bank Lab)<br>Indirect Antiglobulin Test (Blood bank Lat      |
|                                             |                                  |                              |                              | •                                               |             |                         | P<br>P                  | 01<br>02<br>03                             | Facial Bone ▲<br>Neck<br>Soft Tissue Neck                                                                                                    |
| ช่องแสดงราละเอียด<br>ย่อยในใบ Labนั้น       | Item                             |                              | •                            |                                                 |             | 1                       |                         |                                            |                                                                                                    |

## <u>ในการสั่ง Lab ส่วงหน้า</u>

ในการสั่ง Lab ถ่วงหน้า เมื่อถากมาปถ่อยที่ตารางทางซ้ายมือในตอนแรกยังไม่เสร็จสิ้น จะด้อง Double click ที่รายการ Lab นั้นขึ้นมาเพื่อ เถือก Item ย่อยในใบ Lab นั้นๆ ดังตัวอย่างเช่น ถ้าต้องการสั่ง Lab CBC ถ่วงหน้า

ให้ทำตามขั้นตอนดังนี้

1. เมื่อเข้าหน้าต่างสั่งการรักษาล่วงหน้าจากนั้นให้ก้นหา Lab ที่ต้องการในที่นี้พิมพ์ CBC และกด Enter หลังจากนั้นให้ลาก CBC จากตารางด้านขวามาปล่อยที่ตารางด้านซ้ายตามรูป

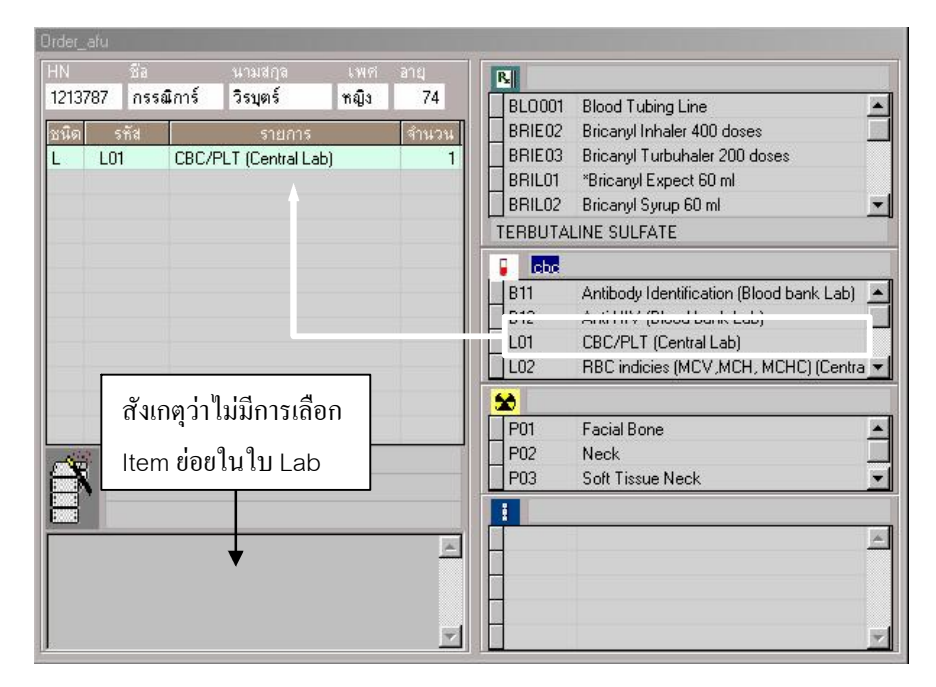

2. กด Double click ที่ช่องรายการเพื่อเลือก Item ในใบ Lab CBC

| Order_afu                                                                                |                                               |                                                                                                    |                                                                                                    |                                                                                                    |   |
|------------------------------------------------------------------------------------------|-----------------------------------------------|----------------------------------------------------------------------------------------------------|----------------------------------------------------------------------------------------------------|----------------------------------------------------------------------------------------------------|---|
| HN ชีง<br>1213787 กรรณีการ์                                                              | นามสกุล<br>วิรบุตร์                           | Ord_tuLab<br>All                                                                                                    | Toggle                                                                                                    | None                                                                                                    |   |
| 1213787 กรรณิตร์<br><u>จนิด รรัส</u><br>L L01 CBC/F<br>กิด Double click<br>ที่ช่องรายการ | วรมุตร์<br><u>รายการ</u><br>PLT (Central Lab) | All<br>CBC<br>Y Hb<br>Y Hct<br>WBC<br>Differential Per 100<br>V Blast (%)<br>Promwelo<br>Myelocyti<br>P Band (%)<br>Neutroph<br>Band (%)<br>Neutroph<br>Eosinoph<br>V Basophil<br>Umphoc<br>Monocyti<br>Platelet per<br>NRBC pe<br>© Comment- | Toggle<br>) Cells<br>cvte (%)<br>e (%)<br>e (%)<br>il (%)<br>(%)<br>(%)<br>(%)<br>is (%)<br>e (%)<br>e (%)<br>e (%)<br>cu.mm.<br>r 100 WBC | None<br>เลือก Item ข่อขในใบ Lab แต่ใน Lab<br>CBC,UA จะมีการเลือกให้ล่วงหน้า<br>แล้ว จึงกดปุ่มปิด โดโ เพื่อออะ<br>จากหน้าจอนี้ | n |
|                                                                                          |                                               |                                                                                                    |                                                                                                    |                                                                                                    |   |

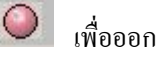

เลือก Item ข่อขในใบ Lab แต่ใน Lab CBC,UA จะมีการเลือกให้ถ่วงหน้าแล้ว จึงกดปุ่มปิด 🚺 เพื่อออก จากหน้าจอนี้จะได้หน้าจอในหน้าต่อไป

| Order_afu |              |                 |           |        |           |        |                                          |   |
|-----------|--------------|-----------------|-----------|--------|-----------|--------|------------------------------------------|---|
| HN        | นือ          | นามสกุล         | เพศ       | อายุ   | R.        |        |                                          |   |
| 1213787   | กรรณิการ์    | วิรบุตร์        | หญิง      | 74     |           | BLOOD1 | Blood Tubing Line                        |   |
| ชนิด ร    | พัส          | รายการ          |           | จำนวน  |           | BRIE02 | Bricanyl Inhaler 400 doses               |   |
| L L01     | CBC/P        | LT (Central Lab |           | 1      | 1.00      | BRIE03 | Bricanyl Turbuhaler 200 doses            |   |
| n - n     |              |                 |           | 1      |           | BRIL01 | *Bricanyl Expect 60 ml                   |   |
|           |              |                 |           |        |           | BRIL02 | Bricanyl Syrup 60 ml                     | - |
|           | สันธุตว่า    | นี้อารเลืออ     | ltom      |        | TE        | RBUTA  | LINE SULFATE                             |   |
| -         | ถางเหตุ ม    | เทนเวเตอน       | item      |        |           | cbc    |                                          |   |
|           | ย่อยใบใจ     | บ Lab แล้ว      |           |        |           | B11    | Antibody Identification (Blood bank Lab) |   |
|           |              |                 |           |        |           | B12    | Anti-HIV (Blood bank Lab)                |   |
|           |              |                 |           |        |           | L01    | CBC/PLT (Central Lab)                    |   |
|           |              |                 |           |        |           | L02    | RBC indicies (MCV,MCH, MCHC) (Centra     | • |
|           |              |                 |           |        |           | )      |                                          |   |
|           |              | +               |           |        |           | P01    | Facial Bone                              |   |
| 111 .     |              |                 |           |        |           | P02    | Neck                                     |   |
| HX -      |              |                 |           |        |           | P03    | Soft Tissue Neck                         | - |
|           |              |                 |           |        | 1         |        |                                          |   |
| CBC ·     | Hh: Het:     | W/BC Differen   | tial Por  | 100 🔺  |           |        |                                          | - |
| Cells:    | Blast (%):   | Promyelocvt     | e (%);    |        |           |        |                                          |   |
| Myelocyt  | e (%); Band  | I (%); Neutro   | phil (%   | );     |           |        |                                          |   |
| Eosinop   | hil (%); Bas | sophil (%);   l | ympho     | cyte 🚽 | 1         |        |                                          |   |
| ](%); Mo  | onocyte (%); | LUC (%);Pl      | atelet pe | er 💌   | 1. 1. 200 |        |                                          | 4 |

\*\*\* ถ้ำสั่งผิดสามารถกด Click ขวาที่ตารางรายการ และเลือก yes เพื่อทำการลบ \*\*\*

10. จากนั้นก็คลิ๊กซ้ายที่ปุ่ม Save

เพื่อทำการบันทึก  $\bigcirc$